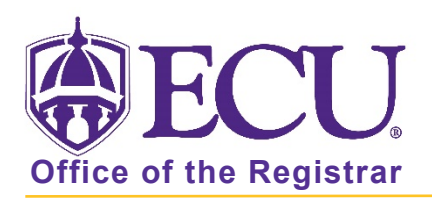

# How to use Course Rosters in Faculty and Advising Self Service?

- 1. Log into Pirate Port using your Pirate ID and Passphrase.
- 2. Click the Faculty/Advisor Self Service card in Pirate Port.

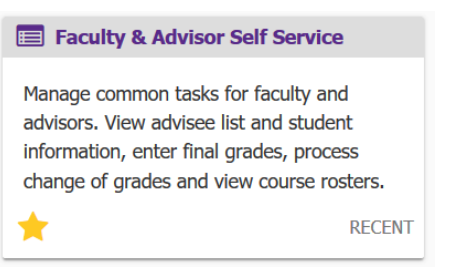

3. Click on the Course Rosters link on the Dashboard.

| <b>₿ECU</b> | J                                                                                                    |
|-------------|----------------------------------------------------------------------------------------------------|
|             |                                                                                                    |
| Facu        | Ity and Advisor Self Service                                                                                                    |
| <b>()</b>   | Hello Novine Kros,<br>This is the entry page for Banner Faculty and Advisors. You can navigate to the below pages depending on your role at the University.<br>• Advisee Search<br>• Change of Grade<br>• Course Rosters<br>• Faculty Grade Entry<br>• Schedule Planner Advisor Mode |

4. The CRN Listing page is displayed with all classes you have taught.

|   | <b>ECU</b>                 |                                  |        |                    |          |                         | * 👤                 | Novine Kros |
|---|----------------------------|----------------------------------|--------|--------------------|----------|-------------------------|---------------------|-------------|
|   | Faculty & Advisors • Cl    | RN Listing                       |        |                    |          |                         |                     |             |
| ( | CRN Listing                |                                  |        |                    |          |                         |                     |             |
|   | All Terms                  | ~                                |        |                    |          |                         |                     |             |
|   | Select Course              |                                  |        |                    |          | (I                      | ii)  Search (Alt+Y) | Q           |
|   | Subject $\hat{\downarrow}$ | Course Title $\hat{}$            | CRN \$ | Enrollment Count 💲 | Status 🗘 | Duration                | Term                | \$          |
|   | OMGT 4743, 001             | Purchasing and Materials<br>Mgmt | 83339  | 25                 | Active   | 08/24/2020 - 12/16/2020 | Fall 2020 (202080)  |             |
|   | OMGT 4743, 601             | Purchasing and Materials<br>Mgmt | 83340  | 9                  | Active   | 08/24/2020 - 12/16/2020 | Fall 2020 (202080)  |             |

5. You can select a specific term from the **ALL Terms** drop-down list and the class Listing block will refresh and display only the classes of the selected term.

| Faculty & Advisors   CRN Listing |                                  |        |                    |          |                         |                      |   |  |  |  |
|----------------------------------|----------------------------------|--------|--------------------|----------|-------------------------|----------------------|---|--|--|--|
| CRN Listing                      |                                  |        |                    |          |                         |                      |   |  |  |  |
| Spring 2020 - 202030             | ~                                |        |                    |          |                         |                      |   |  |  |  |
| Select Course                    |                                  |        |                    |          |                         | īi) ▼ Search (Alt+Y) | ٩ |  |  |  |
| Subject $\Diamond$               | Course Title $\hat{}$            | CRN \$ | Enrollment Count 🗘 | Status 🗘 | Duration                | Term                 | Ŷ |  |  |  |
| OMGT 3223, 008                   | Business Decision<br>Modeling    | 32767  | 31                 | Active   | 01/13/2020 - 05/07/2020 | Spring 2020 (202030) |   |  |  |  |
| OMGT 4743, 601                   | Purchasing and Materials<br>Mgmt | 32786  | 21                 | Active   | 01/13/2020 - 05/07/2020 | Spring 2020 (202030) |   |  |  |  |

## Select All Terms to view all classes.

| Faculty & Advisors • CRN Listing |              |       |                  |            |                         |                       |    |
|----------------------------------|--------------|-------|------------------|------------|-------------------------|-----------------------|----|
| CRN Listing                      |              |       |                  |            |                         |                       |    |
| All Terms                        | •            |       |                  |            |                         |                       |    |
| All Terms                        |              |       |                  |            |                         | (īī) ▼ Search (Alt+Y) | ٩  |
| Fall 2020 - 202080               | le 🇘         | CRN   | Enrollment Count | ≎ Status ≎ | Duration                | Term                  | \$ |
| 1st Summer 2020 - 202040         | nd Materials | 83339 | 25               | Active     | 08/24/2020 - 12/16/2020 | Fall 2020 (202080)    |    |
| Spring 2020 - 202030             | nd Materials | 83340 | 9                | Active     | 08/24/2020 - 12/16/2020 | Fall 2020 (202080)    |    |

6. Use the Search box to search for a specific course or section by entering term code, subject code, course number, CRN, or course title in the search in the **Search** field. the list will be refreshed to display the course information. Clear the field to view all courses.

| Faculty & Advisors   CRN Listing |                        |   |
|----------------------------------|------------------------|---|
| CRN Listing                      |                        |   |
| All Terms 🗸                      |                        |   |
| Select Course                    | (iii) 💌 Search (Alt+Y) | Q |

7. To change the sort order by ascending and descending of the couse list, click the sort arrows to the right of the column title on any column header.

| Faculty & Advisors • 0 | CRN Listing         |       |                    |          |                         |                    |
|------------------------|---------------------|-------|--------------------|----------|-------------------------|--------------------|
| CRN Listing            |                     |       |                    |          |                         |                    |
| All Terms              | ~                   |       |                    |          |                         |                    |
| Select Course          |                     |       |                    |          | (1                      | Search (Alt+Y) Q   |
| Subject 🗘              | Course Title        | CRN 0 | Enrollment Count 💲 | Status 🗘 | Duration                | Term               |
| PHIL 1110, 001         | Intro to Philosophy | 81637 | 30                 | Active   | 08/24/2020 - 12/16/2020 | Fall 2020 (202080) |

8. You can check/uncheck to show and hide columns that are displayed in the page by clicking the Show/Hide drop-down icon.

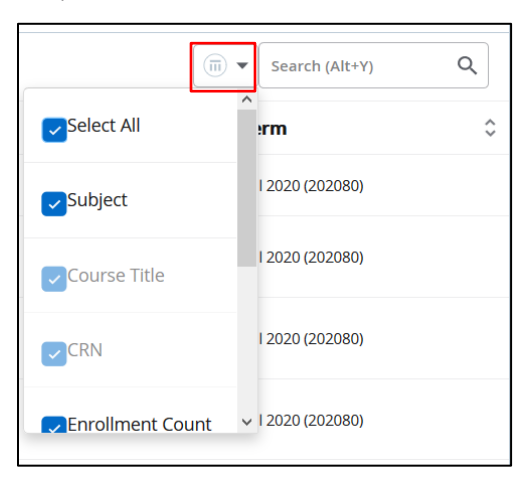

# VIEW COURSE CATALOG / CLASS DETAILS LISTING

When you click on the specific course title name link you can view course catalog details of that Course in a pop-up window. Click the X to close the window

| Subject $\hat{~}$      | Course Title 🗘                   | CRN \$         | Enrollment Count 💲         | Status 🗘                                   | Duration                                   | Term                  | ÷ |
|------------------------|----------------------------------|----------------|----------------------------|--------------------------------------------|--------------------------------------------|-----------------------|---|
| PHIL 1110, 001         | Intro to Philosophy              | 81637          | 30                         | Active                                     | 08/24/2020 - 12/16/2020                    | Fall 2020 (202080)    |   |
| OMGT 4743, 001         | Purchasing and Materials<br>Mgmt | 83339          | 25                         | Active                                     | 08/24/2020 - 12/16/2020                    | Fall 2020 (202080)    |   |
| Faculty & Advisors • ( | CRN Listing                      | Course Details | for PHIL 1110, Introductio | n to Philosophy                            |                                            | ×^                    | ~ |
| CRN Listing            |                                  | Term: 202080   |                            |                                            |                                            |                       |   |
| All Terms              | ~                                |                |                            |                                            |                                            |                       |   |
| Select Course          |                                  | Catalog        | ription                    | College: College of Division               | n to Philosophy<br>of Arts and Sciences AS | Alt+Y)                | ۹ |
| Subject 🗘              | Course Title 🗘                   | Svllabus       | nption                     | Department: Phil                           | osophy and Relig Studies P                 | γ                     | ٥ |
| PHIL 1110, 001         | Intro to Philosophy              | Attributes     |                            | Credit Hours: 3                            |                                            | 2080)                 |   |
| OMGT 4743, 001         | Purchasing and Materials<br>Mgmt | Restrictions   |                            | Lab:<br>Other:                             |                                            | 2080)                 |   |
| OMGT 4743, 601         | Purchasing and Materials<br>Mgmt | Corequisites   |                            | Levels:<br>Undergraduate<br>Grading Modes: | UG                                         | 2080)                 |   |
| KINE 1000, 100         | Lifetime Phys Act and Fit        | Prerequisite   | S                          | Forgiveness F<br>Standard Letter           | Grade S                                    | 2080)                 |   |
|                        | Lifetime Phys Act and Fit        | Fees           |                            | Schedule Types:<br>Lecture 04              |                                            | <ul> <li>✓</li> </ul> |   |
| KINE 1000, 200         | Lab                              |                |                            |                                            |                                            | 2080)                 |   |

When you click the CRN link, class detail Listing pop up window is displayed.

| Subject        | Course Title                   | ≎ CRN       | Enrollment C | ount 🗘 Status    | Duration                | Term               | <b>\$</b> |
|----------------|--------------------------------|-------------|--------------|------------------|-------------------------|--------------------|-----------|
| PHIL 1110, 001 | Intro to Philosophy            | 81637       | 30           | Active           | 08/24/2020 - 12/16/2020 | Fall 2020 (202080) |           |
| OMGT 4743, 001 | Purchasing and Materia<br>Mgmt | ls 83339    | 25           | Active           | 08/24/2020 - 12/16/2020 | Fall 2020 (202080) |           |
|                | Office                         | of the Regi | strar 🔶 I    | East Carolina Ui | niversity 🔶 re          | evised 5/12/2020   |           |

| CRN Listing    |                                  |       |                                      |                                                              |                                             |
|----------------|----------------------------------|-------|--------------------------------------|--------------------------------------------------------------|---------------------------------------------|
| All Terms      | ~                                |       | Class Details for Introduction to Pl | hilosophy Philosophy 1110 001                                | ׈                                           |
| Select Course  |                                  |       | Term: 202080   CRN: 81637            |                                                              | <u>ــــــــــــــــــــــــــــــــــــ</u> |
| Subject        | Course Title                     | CRN 🗘 | Class Details                        | Associated Term: Fall 2020                                   | \$                                          |
| PHIL 1110, 001 | Intro to Philosophy              | 81637 | Course Description                   | CRN: 81637<br>Campus: Main Campus                            | - 8                                         |
| OMGT 4743, 001 | Purchasing and Materials<br>Mgmt | 83339 | Syllabus                             | Schedule Type: Lecture<br>Instructional Method: Face to Face | - 8                                         |
| OMGT 4743, 601 | Purchasing and Materials<br>Mgmt | 83340 | Attributes                           | Section Number: 001<br>Subject: Philosophy                   | - 8                                         |
| KINE 1000, 100 | Lifetime Phys Act and Fit        | 84932 | Restrictions                         | Course Number: 1110<br>Title: Introduction to Philosophy     | - 8                                         |
|                | Lab                              |       | Instructor/Meeting Times             | Credit Hours: 3<br>Grade Mode: S                             | - 8                                         |
| KINE 1000, 200 | Lifetime Phys Act and Fit<br>Lab | 84955 | Enrollment/Waitlist                  |                                                              |                                             |
| OMGT 6213, 601 | Oper and Supply Chain<br>Mgmt    | 40167 | Corequisites                         |                                                              | - 1                                         |
| ONCT 2222 008  | Business Decision                | 20767 | Prerequisites                        |                                                              |                                             |
| OMG1 3223, 008 | Modeling                         | 32/6/ |                                      |                                                              | ~                                           |

# VIEWING A CLASS LIST PAGE

When you click on any class record in the list (EXCEPT the course title and CRN links), the Class List page is displayed.

|   | CRN Listing        |                                  |        |                    |          |                         |                    |   |
|---|--------------------|----------------------------------|--------|--------------------|----------|-------------------------|--------------------|---|
|   | All Terms          | ~                                |        |                    |          |                         |                    |   |
|   | Select Course      |                                  |        |                    |          |                         | Search (Alt+Y)     |   |
|   | Subject $\Diamond$ | Course Title $\Diamond$          | CRN \$ | Enrollment Count 💲 | Status 🗘 | Duration                | Term               | ÷ |
| Γ | PHIL 1110, 001     | Intro to Philosophy              | 81637  | 30                 | Active   | 08/24/2020 - 12/16/2020 | Fall 2020 (202080) |   |
|   | OMGT 4743, 001     | Purchasing and Materials<br>Mgmt | 83339  | 25                 | Active   | 08/24/2020 - 12/16/2020 | Fall 2020 (202080) |   |

The Class List page displays the course information, enrolment count details, class list roster and waitlist roster.

| Faculty & Advisors • <u>CRN Listing</u> • Class List                                                     |                                                                   |
|----------------------------------------------------------------------------------------------------|-------------------------------------------------------------------|
| Class List                                                                                               | ⇒ Export                                                          |
| Fall 2020 - 202080 PHIL 1110   81637 🗸                                                                   |                                                                   |
| ❤ Course Information                                                                                     | Enrollment Counts                                                 |
| Intro to Philosophy - PHIL 1110 001<br>CRN: 81637<br>Duration: 08/24/2020 - 12/16/2020<br>Status: Active | MaximumActualRemainingEnrollment483117Wait List12012Cross List000 |
| Class List Wait List                                                                                     | Summary View 😽                                                    |
| Summary Class List                                                                                       | Di v pi Q                                                         |
| Student Name ~ ID<br>Student Name ~ Level                                                                |                                                                   |
| Pirate, PeeDee T B00905422 **Registered** Undergrad                                                      | uate 3 No Access Freshman                                         |

A courses drop-down menu displays the selected class and can be used to easily navigate between classes for the term selected.

| Class List                     |                   |   |                         |                      |        | $\Box$ Export    | Print  |
|--------------------------------|-------------------|---|-------------------------|----------------------|--------|------------------|--------|
| Fall 2020 - 202080             | PHIL 1110   81637 | ^ |                         |                      |        |                  |        |
| ✓ Course Inform                | PHIL 1110   81637 | Ŷ | Enrollment              | Counts               |        |                  |        |
| Intro to Philoso<br>CRN: 81637 | OMGT 4743   83339 |   | Enrollment              | <b>Maximum</b><br>48 | Actual | Remaining<br>18  |        |
| Status: Active                 | OMGT 4743   83340 |   | Wait List<br>Cross List | 12<br>0              | 0      | 12<br>0          |        |
| Class List                     | KINE 1000   84932 |   |                         |                      |        | Summary          | View 🗸 |
| Summary Class List             | KINE 1000   84955 | ~ |                         |                      |        | ▼ Search (Alt+Y) | Q      |

Click the CRN Listing link in the cookie trail to return to the CRN Listing page to view all classes.

| Faculty & Advisors • <u>CRN Listing</u> • Class Li | ist    |       |
|----------------------------------------------------|--------|-------|
| Class List                                         | Export | Print |

## SUMMARY AND DETAIL VIEW OF CLASS LIST

The Summary View (default view) of the selected class is displayed.

Clicking on a student record expands it to show the curriculum details of that student. Click the student again will close the detailed view.

| Class List    | Wait List                    |           |   |                       |               |                    |   |           |       | Summary View | ~  |
|---------------|------------------------------|-----------|---|-----------------------|---------------|--------------------|---|-----------|-------|--------------|----|
| Summary Cla   | iss List                     |           |   |                       |               |                    |   |           | • pir |              | Q  |
|               | Student Name 🗸 🗸             | ID        | ¢ | Registration Status 💲 | Level         | \$<br>Credit Hours | ¢ | Final     | ¢     | Class        | \$ |
|               | Pirate, PeeDee               | B00905422 |   | **Registered**        | Undergraduate | 3                  |   | No Access |       | Freshman     |    |
| Degree:       | BS in Business Administratio | n         |   |                       |               |                    |   |           |       |              |    |
| Study Path    |                              |           |   |                       |               |                    |   |           |       |              |    |
| Level         | Undergraduate                |           |   |                       |               |                    |   |           |       |              |    |
| Program       | BSBA-Marketing               |           |   |                       |               |                    |   |           |       |              |    |
| Catalog Term  | Spring 2020                  |           |   |                       |               |                    |   |           |       |              |    |
| Admit Term    | Spring 2020                  |           |   |                       |               |                    |   |           |       |              |    |
| College       | College of Business          |           |   |                       |               |                    |   |           |       |              |    |
| Campus        | Main Campus                  |           |   |                       |               |                    |   |           |       |              |    |
| Major         | Marketing - Intended         |           |   |                       |               |                    |   |           |       |              |    |
| Department    | Mktg and Supply Chain Mg     | gmt       |   |                       |               |                    |   |           |       |              |    |
| Concentration | Operations and Supply Cha    | ain Mg    |   |                       |               |                    |   |           |       |              |    |

You can select the Detail View option from the drop-down to view the detailed view of the class list or waitlist rosters for any class. When the Detail View is selected, all the student records associated to the selected section/ course are displayed in an expanded view to display the curriculum details.

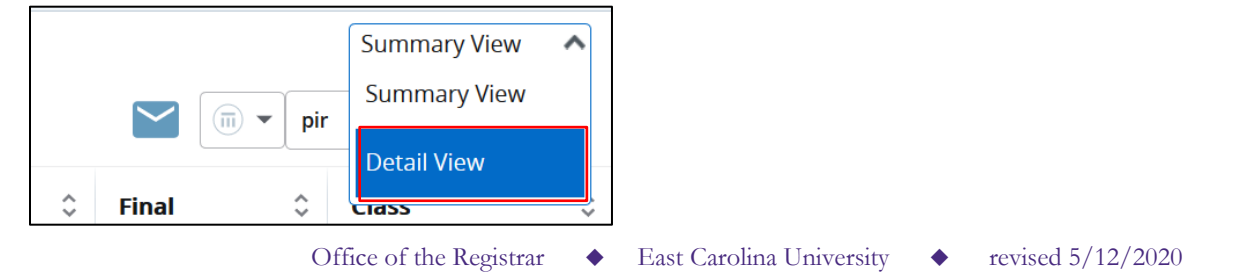

#### SEARCH CLASS LIST

In the Class List page, you can search for students using the student name or student ID or student level in the student roster. Clear the search criteria in the Search field to display the original list of students.

| Class List | t Wait List      |           |                        |   |               |   |                |           | Summary  | View 🗸 |
|------------|------------------|-----------|------------------------|---|---------------|---|----------------|-----------|----------|--------|
| Summary Cl | ass List         |           |                        |   |               |   |                |           | pir      | ۹      |
|            | Student Name v   | ID C      | Registration<br>Status | ¢ | Level         | ÷ | Credit Hours 💲 | Final     | 0 Class  | \$     |
| . 🕲        | Pirate, PeeDee T | B00905422 | **Registered**         |   | Undergraduate |   | 3              | No Access | Freshman |        |
|            |                  |           |                        |   |               |   |                |           |          |        |

#### SORT CLASS LIST

The class list, by default, are displayed in alphabetical order and are sorted alphabetically by last name.

To change the sort order by ascending and descending of the class list, click the sort arrows to the right of the column title on any column header.

| Cla  | ass List | : Wait List      |           |                |               |              |               | Summary Vi | iew 🗸 |
|------|----------|------------------|-----------|----------------|---------------|--------------|---------------|------------|-------|
| Sumi | mary Cla | ass List         |           |                |               |              | -             | pir        | ٩     |
|      |          | Student Name     | ~ ID      |                | Level         | 🗘 Credit Hou | urs 🗘 🛛 Final | 0 Class    | ÷     |
|      |          | Pirate, PeeDee T | B00905422 | **Registered** | Undergraduate | 3            | No Access     | Freshman   |       |

#### PAGE NAVIGATION FOR LARGE ROSTERS

Use the page navigation at the bottom of the screen to navigate through all the students in the class when a large number of records exist on the roster. By default, the browser will set the page breaks at groups of 25 records. NOTE: Make sure the browser window is maximized or the navigation menu at the bottom may not display.

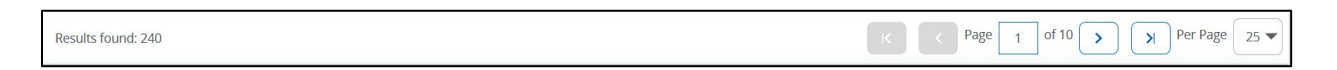

## CONFIDENTIAL AND DECEASED

Faculty members can also view the Confidential and Deceased labels displayed against the student names in the Class List and Waitlist tab.

| ۲ | Pirate, PeeDee T<br>CONFIDENTIAL | B00905422 | **Registered** | Undergraduate | 3 | No Access | Freshman |
|---|----------------------------------|-----------|----------------|---------------|---|-----------|----------|
|   | Pirate, PeeDee T<br>DECEASED     | B00905422 | **Registered** | Undergraduate | 3 | No Access | Freshman |
|   |                                  |           |                |               |   |           |          |

## COURSE INFORMATION AND ENROLLMENT COUNTS

The course information block in the Class List page displays the course detail information for the selected course, the course title, CRN, the duration of the course and the course status.

You can click the **Course Title** link to open the Course Catalog details pop-up window to view the selected course information. Click the **CRN** link to view the Class details pop-up window to view class detail information.

The Enrolment Counts block in the Class List page displays the maximum, actual, and remaining enrolment count for the class.

| Fal | 2020 - 202080 PHIL 1110   81637 🗸   |            |          |        |           |
|-----|-------------------------------------|------------|----------|--------|-----------|
| ~   | Course Information                  | Enrollmen  | t Counts |        |           |
|     | Intro to Philosophy - PHIL 1110 001 |            | Maximum  | Actual | Remaining |
|     | CRN: 81637                          | Enrollment | 48       | 31     | 17        |
|     | Duration: 08/24/2020 - 12/16/2020   | Wait List  | 12       | 0      | 12        |
|     | Status: Active                      | Cross List | 0        | 0      | 0         |
|     |                                     |            |          |        |           |

## NAME DISPLAY OF STUDENT ON CLASS LIST PAGE

The student name will be displayed in the, Last Name, First Name or Preferred Name, Mi.

First name will display if no preferred name has been in My Information.

|     | Student Name v   | ID û      | Registration<br>Status | Level \$      | Credit Hours $\hat{\downarrow}$ | Final 🗘   | Class \$ |
|-----|------------------|-----------|------------------------|---------------|---------------------------------|-----------|----------|
| . 🕲 | Pirate, PeeDee T | B00905422 | **Registered**         | Undergraduate | 3                               | No Access | Freshman |

Preferred name will be displayed if preferred name has been entered in My Information

|   | Student Name | ID        | <b>\$</b> | Registration<br>Status | <> | Level         | <b>\$</b> | Credit Hours 💲 | Final     | <b>\$</b> | Class    | Ŷ |
|---|--------------|-----------|-----------|------------------------|----|---------------|-----------|----------------|-----------|-----------|----------|---|
| ۲ | Pirate, PD T | B00905422 |           | **Registered**         |    | Undergraduate |           | 3              | No Access |           | Freshman |   |

## VIEW WAIT LIST

Click the Waitlist tab to view the student on the waitlist and their waitlist position. If no students are waitlisted for the class, "There are no students waitlisted for the course." is display

Click the Class List tab to return to the Class List view.

| Cla | ass List                                                                                           | Wait List        |           |                                                  |    |               |                 |                      | Sumr                    | nary View 🛛 🗸 |
|-----|----------------------------------------------------------------------------------------------------|------------------|-----------|--------------------------------------------------|----|---------------|-----------------|----------------------|-------------------------|---------------|
| Sum | mary Wai                                                                                           | t List           |           |                                                  |    |               |                 |                      | (iii)  Search (Alt+)    | n Q           |
|     |                                                                                                    | Student Name     | ~ ID      | <ul> <li>Registration</li> <li>Status</li> </ul> | \$ | Level 🗘       | Credit<br>Hours | Waitlist<br>Position | Notification<br>Expires | Class \$      |
|     |                                                                                                    |                  |           | Wait List                                        |    | Undergraduate | 0               | 2                    | -                       | Freshman      |
|     |                                                                                                    |                  |           | Wait List                                        |    | Undergraduate | 0               | 1                    | -                       | Freshman      |
|     | ۲                                                                                                  | Pirate, PeeDee T | B00905422 | Wait List                                        |    | Undergraduate | 0               | 3                    |                         | Freshman      |
|     | Office of the Registrar $\blacklozenge$ East Carolina University $\blacklozenge$ revised 5/12/2020 |                  |           |                                                  |    |               |                 |                      |                         |               |

## VIEW STUDENT CONTACT CARD

Hover over the student name to open the student contact card.

Click the **View Profile** button on the contact card to access the Student Profile page. The Student Profile page will open in a new tab.

Click the name link to access the Student Profile page. The Student Profile page will open in a new tab.

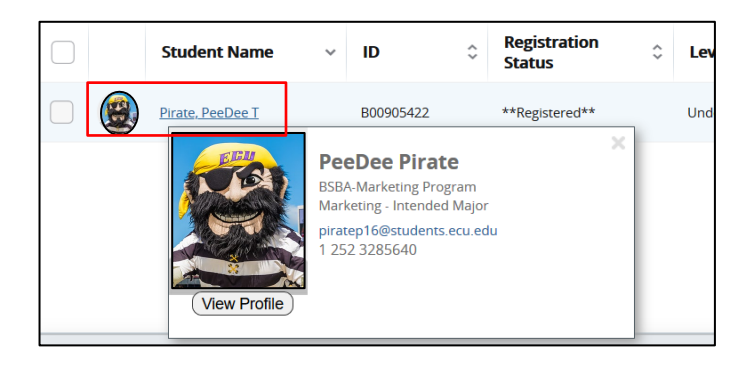

| Student • Student P                | rofile                                                                                       |                                                                                    |                                                                                                    |                                                                                                    |                                                                                                    |                        |                        |
|------------------------------------|----------------------------------------------------------------------------------------------|------------------------------------------------------------------------------------|----------------------------------------------------------------------------------------------------|----------------------------------------------------------------------------------------------------|----------------------------------------------------------------------------------------------------|------------------------|------------------------|
| Student Profile - P                | eeDee Pirate (B0090                                                                          | 05422)                                                                             |                                                                                                    |                                                                                                    |                                                                                                    |                        |                        |
| Term: Fall 2020                    | Standing: Good Stan                                                                          | ding, as of Spring 2020 Overa                                                      | Il Hours: 0 Overall GPA: 0.000                                                                                         |                                                                                                    |                                                                                                    | Registratio            | on Notices: 4 Holds: 1 |
| EEU                                | Bio Information<br>Email:<br>Phone:                                                          | piratep16@students.ecu.edu<br>1 252 3285640                                        | CURRICULUM, HOURS & GPA                                                                                                |                                                                                                    |                                                                                                    |                        | <b>^</b>               |
|                                    | Date of Birth:<br>Emergency Contact:                                                         | 12/06/1988<br>Not Provided                                                         | Primary Secondary H                                                                                                    | ours & GPA<br>BS in Bi                                                                              | isiness Admi                                                                                                    | nistration             |                        |
| PeeDee Pirate                      | General Information<br>Level:<br>Class:<br>Status:<br>Student Type:<br>Residency:<br>Campus: | Not Provided<br>Freshman<br>Active<br>Freshman<br>In-State Resident<br>Main Campus | Level:<br>Program:<br>College:<br>Major:<br>Department:<br>Concentration:<br>Minor:<br>Concentration:<br>Catalog Term: | Undergr<br>BSBA-M<br>College<br>Marketir<br>Mktg an<br>Operatio<br>Not Prov<br>Not Prov<br>Spring 2 | aduate<br>aduate<br>larketing<br>of Business<br>g - Intended<br>d Supply Chai<br>ons and Supp<br><i>r</i> ided<br><i>r</i> ided<br>020 | in Mgmt<br>Iy Chain Mg |                        |
| Curriculum and Courses             | Graduation Information<br>Graduation Applications:                                           | None                                                                               | REGISTERED COURSES                                                                                                    |                                                                                                    |                                                                                                    |                        | ~                      |
| Prior Education and Testing        | Advisors<br>Primary / Major 1 Advisor                                                        | Novine Kros                                                                        | Course Title                                                                                                    | Details                                                                                             | CRN                                                                                                    | Hours                  | Registration Status    |
| Additional Links                   | Major 2 Advisor                                                                              | Karen Rupp                                                                         | Introduction to Philosophy                                                                                             | PHIL 1110 001                                                                                       | 81637                                                                                                    | 3                      | **Registered**         |
| Degree Works                       |                                                                                              |                                                                                    | <                                                                                                    |                                                                                                    |                                                                                                    |                        | >                      |
| Academic Transcript                |                                                                                              |                                                                                    | Total Hours   Registered Hours:<br>Hours: 18                                                                           | 3   Billing Hour                                                                                    | 5: 3   CEU                                                                                                    | Hours: 0   1           | Min Hours: 0   Max     |
| Registration and Planning          |                                                                                              |                                                                                    |                                                                                                    |                                                                                                    |                                                                                                    |                        |                        |
| Student Schedule                   |                                                                                              |                                                                                    |                                                                                                    |                                                                                                    |                                                                                                    |                        |                        |
| View Application for<br>Graduation |                                                                                              |                                                                                    |                                                                                                    |                                                                                                    |                                                                                                    |                        |                        |
| Week at a Glance                   |                                                                                              |                                                                                    |                                                                                                    |                                                                                                    |                                                                                                    |                        |                        |

## EXPORT CLASS LIST OR WAITLIST

Use the following steps to export the class list into an Excel spreadsheet:

- 1. Go to the Class List page
- 2. Click **Export** button.

| F | aculty & Advisors • <u>CRN List</u> | sting • Class List |   |                  |       |
|---|-------------------------------------|--------------------|---|------------------|-------|
| C | Class List                          |                    |   | $\square$ Export | Print |
|   | Fall 2020 - 202080 PHIL 11          | 110   81637        | ~ |                  |       |

3. Select the export file type as Excel spreadsheet (.xls) or Excel spreadsheet (.xlsx).

#### 4. Select the **Export** button.

| 81637                     | <b>v</b>        |        |                               |
|---------------------------|-----------------|--------|-------------------------------|
|                           | Export Template | Cancel |                               |
| 1 <b>110 00</b><br>6/2020 | Export files as |        | <b>Actual</b><br>31<br>0<br>0 |
|                           | Export          |        |                               |

## 5. Click OK.

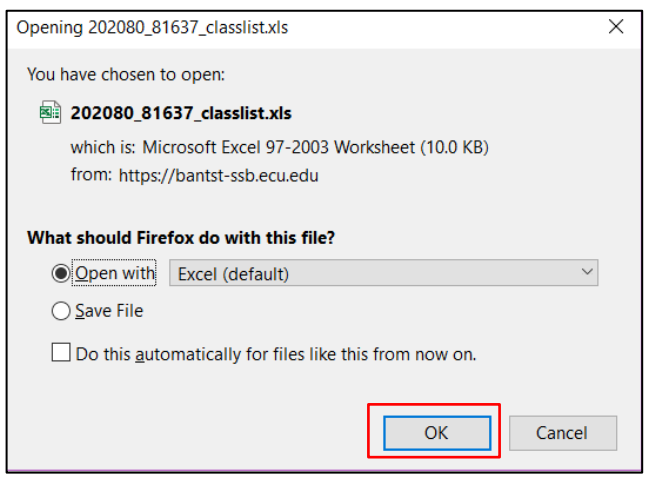

#### PRINT CLASS LIST OR WAIT LIST

1. In the Class List page, click the Print Icon to print the class list summary.

| Faculty & Advisors | CRN Listing • Class List | t        |         |
|--------------------|--------------------------|----------|---------|
| Class List         |                          | Export □ | 🖨 Print |
| Fall 2020 - 202080 | PHIL 1110   81637        | ~        |         |

2. Select the Detail view from the view menu to print a class list in Detail view.

| Class List Wait List |             |      |          |                       |       |   |              |   |         | Summary View<br>Summary View | ^           |  |
|----------------------|-------------|------|----------|-----------------------|-------|---|--------------|---|---------|------------------------------|-------------|--|
| Summary Class        | List        |      | <u>^</u> |                       |       |   |              | ^ | <b></b> | (iii)  Sear                  | Detail View |  |
| S                    | tudent Name | ~ ID | Ŷ        | Registration Status 🗘 | Level | ¢ | Credit Hours | Ŷ | Final   | ¢                            | Class       |  |

#### EMAIL STUDENT THROUGH THE CLASS LIST

1. In the Class List page, select a student record and click the Email icon (image will be captured here), the configured email service, for example, Microsoft Outlook, will be opened. Make sure whatever email application you are using on the computer is set to the default email program.

| Cla                               | ass List | Wait List    |   |    |   |                        |   |               |   |                 |   |           |   | Summary Vie | w 🗸 |
|-----------------------------------|----------|--------------|---|----|---|------------------------|---|---------------|---|-----------------|---|-----------|---|-------------|-----|
| Summary Class List Search (Alt+Y) |          |              |   |    |   |                        |   |               |   |                 |   | h (Alt+Y) | Q |             |     |
|                                   |          | Student Name | ~ | ID | ¢ | Registration<br>Status | ÷ | Level         | ¢ | Credit<br>Hours | ¢ | Final     | ÷ | Class       | \$  |
|                                   | 2        |              |   |    |   | **Web Registered**     |   | Undergraduate |   | 3               |   | No Access |   | Sophomore   |     |
|                                   | 2        |              |   |    |   | **Web Registered**     |   | Undergraduate |   | 3               |   | No Access |   | Senior      |     |

2. Click the mail icon

| Cla                                                                                                    | ass List         | Wait List    |   |    |   |                        |   |               |    |                 |   |           |   | Summary View | v v |
|----------------------------------------------------------------------------------------------------|------------------|--------------|---|----|---|------------------------|---|---------------|----|-----------------|---|-----------|---|--------------|-----|
| Sum                                                                                                    | mmary Class List |              |   |    |   |                        |   |               |    | h (Alt+Y)       | Q |           |   |              |     |
|                                                                                                    |                  | Student Name | ~ | ID | ÷ | Registration<br>Status | ÷ | Level         | \$ | Credit<br>Hours | ÷ | Final     | ÷ | Class        | \$  |
| <ul> <li>Image: A start of the start of the start of</li></ul> |                  |              |   |    |   | **Web Registered**     |   | Undergraduate |    | 3               |   | No Access |   | Sophomore    |     |

3. This new e-mail will open with the selected student's e-mail address already displayed in the Bcc field. If multiple students are selected, all the selected student's email ID will be displayed in the Bcc field on the New email page.

| Format            | Insert     | Draw          | Options |   | ᆒ Discard | ⊳ Send |  |
|-------------------|------------|---------------|---------|---|-----------|--------|--|
| <b>B</b> <i>I</i> | <u>U</u> ~ | =<br>¶ He     | ading 1 | ~ | り Undo    | $\sim$ |  |
| From: KROS        | N@ECU.EDI  | J             |         |   |           |        |  |
| To:               |            |               |         |   |           | Я      |  |
| Cc:               |            |               |         |   |           | Я      |  |
| Bcc:              | @stuc      | lents.ecu.edu | ;       |   |           | Я      |  |
| Subject           |            |               |         |   |           |        |  |
|                   |            |               |         |   |           |        |  |

4. If you want to send the e-mail to the entire students in the class in one attempt, select the check box that is available in the grid header.

| Cla  | ass List  | Wait List    |   |    |                              |   |       |                       |    |       |         | Summary   | View 🗸 |
|------|-----------|--------------|---|----|------------------------------|---|-------|-----------------------|----|-------|---------|-----------|--------|
| Sumr | mary Clas | ss List      |   |    |                              |   |       |                       | ĺ  |       | ▼ Searc | h (Alt+Y) | Q      |
|      |           | Student Name | ~ | ID | \$<br>Registration<br>Status | ÷ | Level | \$<br>Credit<br>Hours | \$ | Final | \$      | Class     | \$     |

# ENTER GRADES

When GRADING is OPEN for CURRENT COURSES, clicking the Enter Grade in the Final column will take you to Faculty Grade Entry to enter grades.

| Cla                               | ss List | Wait List    |   |    |   |                       |               |   |              |   |              |   | Summary View | ~ |
|-----------------------------------|---------|--------------|---|----|---|-----------------------|---------------|---|--------------|---|--------------|---|--------------|---|
| Summary Class List Search (Alt+Y) |         |              |   |    |   |                       |               |   |              |   | arch (Alt+Y) | Q |              |   |
|                                   |         | Student Name | ~ | ID | ¢ | Registration Status 🗘 | Level         | ÷ | Credit Hours | Ŷ | Final        | ÷ | Class        | ¢ |
|                                   |         |              |   |    |   | **Web Registered**    | Undergraduate |   | 3            |   | Enter Grade  |   | Senior       |   |
|                                   |         |              |   |    |   | **Web Registered**    | Undergraduate |   | 3            |   | Enter Grade  |   | Sophomore    |   |
|                                   |         |              |   |    |   | **Web Registered**    | Undergraduate |   | 3            |   | Enter Grade  |   | Sophomore    |   |

When GRADING is NOT OPEN for CURRENT COURSES, NO ACCESS is listed in the Final column.

| CI  | ass List | Wait List    |   |    |                             |               |   |              |   |           |     | Summary View | ~         |
|-----|----------|--------------|---|----|-----------------------------|---------------|---|--------------|---|-----------|-----|--------------|-----------|
| Sun | nmary Cl | ass List     |   |    |                             |               |   |              |   | -         | Sea | irch (Alt+Y) | Q         |
|     |          | Student Name | ~ | ID | \$<br>Registration Status 🗘 | Level         | ÷ | Credit Hours | ¢ | Final     | ÷   | Class        | <b>\$</b> |
|     |          |              |   |    | **Web Registered**          | Undergraduate |   | 3            |   | No Access |     | Senior       |           |
|     |          |              |   |    | **Web Registered**          | Undergraduate |   | 3            |   | No Access |     | Senior       |           |
|     |          |              |   |    | **Web Registered**          | Undergraduate |   | 3            |   | No Access |     | Junior       |           |

When viewing a class list from a past term, final grades are listed in the Final column. Click the grade will take you to the Faculty Grade Entry module.

| Cla | iss List | Wait List    |   |    |   |                       |               |   |              |   |        |         |     | Summary View | <         |
|-----|----------|--------------|---|----|---|-----------------------|---------------|---|--------------|---|--------|---------|-----|--------------|-----------|
| Sum | mary Cl  | ass List     |   |    |   |                       |               |   |              |   | $\sim$ | <b></b> | Sea | rch (Alt+Y)  | Q,        |
|     |          | Student Name | ~ | ID | ÷ | Registration Status 💲 | Level         | ÷ | Credit Hours | ÷ | Final  | :       | \$  | Class        | <b>\$</b> |
|     |          |              |   |    |   | **Web Registered**    | Undergraduate |   | 3            |   | C-     |         |     | Freshman     |           |
|     |          |              |   |    |   | **Web Registered**    | Undergraduate |   | 3            |   | С      |         |     | Senior       |           |
|     |          |              |   |    |   | **Web Registered**    | Undergraduate |   | 3            |   | C-     |         |     | Junior       |           |

When you exit out of Faculty and Advisor Self Service – Course Rosters, always use **Sign Out** at the top of the page, and then exit out of the web browser.

| ⊕ECU                                        | * | ٩ | Novine Kros |
|---------------------------------------------|---|---|-------------|
| Advising • Advisee Search • Advisee Listing |   |   |             |
| Advisee Listing                             |   |   |             |

|                                             | * 🗵      | Novine Kros |
|---------------------------------------------|----------|-------------|
| Advising • Advisee Search • Advisee Listing | Sign Out |             |